# Konfigurieren von Port Forwarding und Port Triggering in Routern der Serien RV160 und RV260

### Inhaltsverzeichnis

- <u>Ziel</u>
- Anwendbare Geräte | Firmware-Version
- Einführung
- Konfigurieren der Port-Weiterleitung
- Konfigurieren von Port-Triggering

# Ziel

In diesem Artikel wird erläutert, wie die Port-Weiterleitung und die Port-Triggering auf den Routern RV160 und RV260 konfiguriert werden.

# Anwendbare Geräte | Firmware-Version

RV160 | 1.0.00.13

RV260 | 1.0.00.13

# Einführung

Port Forwarding und Port Triggering sind Funktionen, die es einigen Internetbenutzern ermöglichen, auf bestimmte Ressourcen in Ihrem Netzwerk zuzugreifen und gleichzeitig die Ressourcen zu schützen, die Sie privat halten möchten.

Die Port-Weiterleitung ermöglicht den öffentlichen Zugriff auf Services auf Netzwerkgeräten im Local Area Network (LAN), indem ein bestimmter Port oder Port-Bereich für einen Dienst, z. B. ein Dateiübertragungsprotokoll (FTP), geöffnet wird. Port Forwarding öffnet einen Port-Bereich für Dienste wie Internet-Gaming, das alternative Ports für die Kommunikation zwischen dem Server und dem LAN-Host verwendet.

Mit Port-Triggering kann ein angegebener Port oder Port-Bereich für eingehenden Datenverkehr geöffnet werden, nachdem der Benutzer ausgehenden Datenverkehr über den Trigger-Port sendet. Über das Port-Triggering kann das Gerät ausgehende Daten auf bestimmte Portnummern überwachen. Das Gerät ruft die IP-Adresse des Clients zurück, der die übereinstimmenden Daten gesendet hat. Wenn die angeforderten Daten über das Gerät zurückgegeben werden, werden die Daten mithilfe der IP-Adressierungs- und Port-Zuordnungsregeln an den entsprechenden Client gesendet.

Weitere Informationen zur Port-Weiterleitung und zum Port-Triggering erhalten Sie hier.

# Konfigurieren der Port-Weiterleitung

Um die Port-Weiterleitung zu konfigurieren, gehen Sie wie folgt vor:

Schritt 1: Melden Sie sich beim Webkonfigurationsprogramm an. Geben Sie den Benutzernamen und das Kennwort für den Router ein, und klicken Sie auf **Anmelden**. Der Standardbenutzername und das Standardkennwort lautet *cisco*.

In diesem Artikel wird der RV260 zum Konfigurieren der Port-Weiterleitung verwendet. Die Konfiguration kann je nach verwendetem Modell variieren.

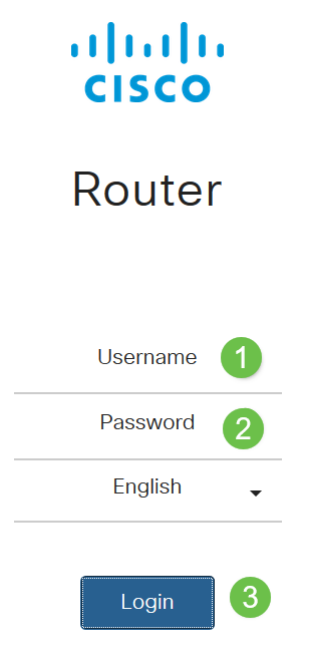

### Schritt 2: Klicken Sie auf Firewall > Port Forwarding.

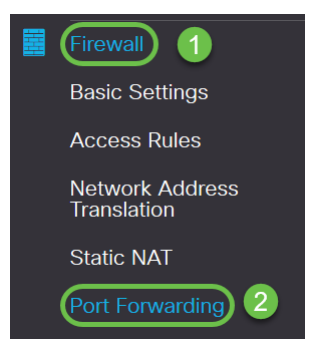

Schritt 3: Klicken Sie in der Port Forwarding Table (Tabelle für die Portweiterleitung) auf **das Symbol hinzufügen**, oder wählen Sie die Zeile aus, und klicken Sie auf das **Bearbeitungssymbol**), und konfigurieren Sie Folgendes:

| Aktivieren              | Aktivieren, um Port Forwarding zu aktivieren                           |
|-------------------------|------------------------------------------------------------------------|
|                         | Wählen Sie einen externen Service aus der Dropdown-Liste aus. (Wenn    |
| Externer                | ein Service nicht aufgeführt ist, können Sie die Liste hinzufügen oder |
| Service                 | ändern, indem Sie die Anweisungen im Abschnitt "Service                |
|                         | Management" befolgen.)                                                 |
|                         | Wählen Sie einen internen Service aus der Dropdown-Liste aus. (Wenn    |
| Interner                | ein Service nicht aufgeführt ist, können Sie die Liste hinzufügen oder |
| Service                 | ändern, indem Sie die Anweisungen im Abschnitt "Service                |
|                         | Management" befolgen.)                                                 |
| Interne IP-<br>Adressen | Geben Sie die internen IP-Adressen des Servers ein.                    |

Schnittstellen Wählen Sie die Schnittstelle aus der Dropdown-Liste aus, um die Port-

| Port Forwarding Table | 9                                      |                  |                     |            |
|-----------------------|----------------------------------------|------------------|---------------------|------------|
| + 🕼 🛍 🕹 🍰             | Service Management<br>External Service | Internal Service | Internal IP Address | Interfaces |
|                       | All Traffic 🗸                          | All Traffic 🗸    |                     | WAN 🗸      |

Um einen Eintrag in der Liste "Service" hinzuzufügen oder zu bearbeiten, gehen Sie wie folgt vor:

Schritt 4: Klicken Sie auf Service Management.

| Port Forwarding Table |                    |                  |                     |            |
|-----------------------|--------------------|------------------|---------------------|------------|
| + 🕜 🛍 🕹 🕹             | Service Management |                  |                     |            |
| Enable                | External Service   | Internal Service | Internal IP Address | Interfaces |

Schritt 5: Klicken Sie im *Service-Management* auf **das Symbol Hinzufügen**, oder wählen Sie eine Zeile aus, und klicken Sie auf das **Symbol Bearbeiten**.

Konfigurieren Sie Folgendes:

Anwendungsname: Name des Diensts oder der Anwendung.

Protokoll - Pflichtprotokoll. In der Dokumentation zu dem Dienst, den Sie hosten, nachsehen.

Port Start/ICMP Type/IP Protocol - Bereich der für diesen Service reservierten Portnummern.

Port-Ende - Letzte Nummer des Ports, der für diesen Service reserviert ist.

| Service Management           |          |                                  | Apply Cancel       | Back |
|------------------------------|----------|----------------------------------|--------------------|------|
| + 7 m ± ±                    | Protocol | Port Start/ICMP Type/IP Protocol | Port End/ICMP Code | ^    |
| All Traffic                  | ALL      |                                  |                    |      |
| □ BGP                        | TCP      | 179                              | 179                |      |
| DNS-TCP                      | TCP      | 53                               | 53                 |      |
| DNS-UDP                      | UDP      | 53                               | 53                 |      |
| □ ESP                        | IP       | 50                               |                    |      |
| O FTP                        | TCP      | 21                               | 21                 |      |
| О НТТР                       | TCP      | 80                               | 80                 |      |
| O HTTPS                      | TCP      | 443                              | 443                |      |
| ICMP Destination Unreachable | ICMP     | 3                                |                    |      |
| ICMP Ping Reply              | ICMP     | 0                                |                    |      |
| ICMP Ping Request            | ICMP     | 8                                |                    |      |
| ICMP Redirect Message        | ICMP     | 5                                |                    |      |
| ICMP Router Advertisement    | ICMP     | 9                                |                    |      |
| ICMP Router Solicitation     | ICMP     | 10                               |                    |      |

Um einen Service hinzuzufügen, klicken Sie auf das **Pluszeichen** und konfigurieren Sie Name, Protokoll, Port Start/ICMP Type/IP Protocol und Port End/ICMP Code.

| Service Management |     |      | Apply Cancel Back |
|--------------------|-----|------|-------------------|
| <b>+</b> ℤ 🕆 🚣     |     |      |                   |
| C RTSP-UDP         | UDP | 554  | 554               |
| □ SFTP             | TCP | 115  | 115               |
| SIP-TCP            | TCP | 5060 | 5060              |
| SIP-UDP            | UDP | 5060 | 5060              |
| □ SMTP             | TCP | 25   | 25                |
| SNMP-TCP           | TCP | 161  | 161               |
| SNMP-TRAPS-TCP     | TCP | 162  | 162               |
| SNMP-TRAPS-UDP     | UDP | 162  | 162               |
| SNMP-UDP           | UDP | 161  | 161               |
| SSH-TCP            | TCP | 22   | 22                |
| SSH-UDP            | UDP | 22   | 22                |
| □ TACACS           | TCP | 49   | 49                |
| O TELNET           | TCP | 23   | 23                |
| O TFTP             | UDP | 69   | 69                |
|                    | TCP | 1000 | 1000              |

Um einen Dienst zu bearbeiten, markieren Sie eine Zeile, und klicken Sie auf das **Bearbeitungssymbol**, um die Felder wie unten dargestellt zu konfigurieren.

| Service Management           |                |                                  | Apply              |
|------------------------------|----------------|----------------------------------|--------------------|
| + 🕼 🖄 🕹 📩                    | Protocol       | Port Start/ICMP Type/IP Protocol | Port End/ICMP Code |
| All Traffic                  | ALL            |                                  |                    |
| □ BGP                        | ТСР            | 179                              | 179                |
| DNS-TCP                      | TCP            | 53                               | 53                 |
| DNS-UDP                      | UDP            | 53                               | 53                 |
| □ ESP                        | IP             | 50                               |                    |
| G FTP                        | TCP            | 21                               | 21                 |
| О НТТР                       | All<br>TCP&UDP | 80                               | 80                 |
| о нттрs                      | TCP<br>UDP     | 443                              | 443                |
| ICMP Destination Unreachable | IP             | 3                                |                    |
| L ICMP Ping Reply            | ICMP           | 0                                |                    |

In diesem Beispiel ist der FTP-Dienst ausgewählt.

# Schritt 6: Klicken Sie auf Übernehmen. Port Forwarding Port Forwarding Table External Service Internal IP Address Interfaces Status

Schritt 7: Klicken Sie in der Tabelle Universal Plug and Play (UPnP) Port Forwarding (UPnP) auf das **Aktualisierungssymbol**, um die Daten zu aktualisieren. Die Port Forwarding-Regeln für UPnP werden von der UPnP-Anwendung dynamisch hinzugefügt.

Cancel

| Port Forwarding                                                      |                  |                     | Apply             | Cancel |
|----------------------------------------------------------------------|------------------|---------------------|-------------------|--------|
| Port Forwarding Table                                                |                  |                     |                   | ^      |
| + 𝔅 ⊕ ▲ ▲     Service Management       □ Enable     External Service | Internal Service | Internal IP Address | Interface:        | 3      |
| UPnP Port Forwarding Table                                           |                  |                     |                   | ^      |
| External Service                                                     | Internal Service | Internal IP Address | Interfaces Status |        |

# Konfigurieren von Port-Triggering

Um das Port-Triggering zu konfigurieren, gehen Sie wie folgt vor:

Schritt 1: Melden Sie sich beim Webkonfigurationsprogramm an. Geben Sie den Benutzernamen und das Kennwort für den Router ein, und klicken Sie auf **Anmelden**. Der Standardbenutzername und das Standardkennwort lautet *cisco*.

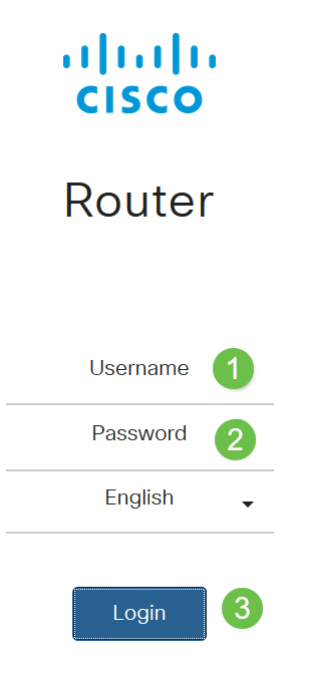

In diesem Artikel wird der RV260 zum Konfigurieren von Port-Triggering verwendet. Die Konfiguration kann je nach verwendetem Modell variieren.

Schritt 2: Klicken Sie auf **Firewall > Port Triggering**.

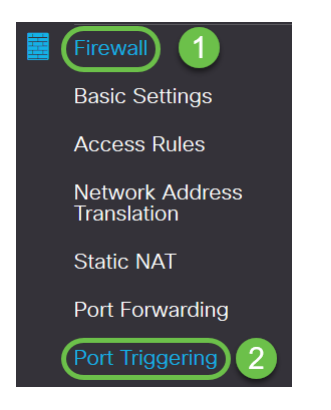

Schritt 3: Um der Port-Auslösetabelle einen Dienst hinzuzufügen oder zu bearbeiten, konfigurieren Sie Folgendes:

Klicken Sie auf Symbol hinzufügen (oder wählen Sie die Zeile aus, klicken Sie auf das Symbol

Bearbeiten, und geben Sie die Informationen ein:

| Aktivieren      | Aktivieren von Port-Triggering                                     |
|-----------------|--------------------------------------------------------------------|
| Anwendungsname  | Geben Sie den Namen der Anwendung ein.                             |
|                 | Wählen Sie einen Service aus der Dropdown-Liste aus (Wenn ein      |
| Trigger-Service | Service nicht aufgeführt ist, können Sie die Liste hinzufügen oder |
| Inggel-Selvice  | ändern, indem Sie die Anweisungen im Abschnitt Service             |
|                 | Management befolgen.)                                              |
|                 | Wählen Sie einen Service aus der Dropdown-Liste aus (Wenn ein      |
| Eingehender     | Service nicht aufgeführt ist, können Sie die Liste hinzufügen oder |
| Service         | ändern, indem Sie die Anweisungen im Abschnitt Service             |
|                 | Management befolgen.)                                              |
| Schnittstellen  | Wählen Sie die Schnittstelle aus der Dropdown-Liste aus.           |
|                 |                                                                    |

| Port Triggering       |                    |                 |                  | Apply Cancel |
|-----------------------|--------------------|-----------------|------------------|--------------|
| Port Triggering Table |                    |                 |                  | ^            |
|                       | Service Management | Trigger Service | Incoming Service | Interfaces   |
| Endote                |                    | ingger oerviee  |                  | incindees    |

Schritt 4: Klicken Sie auf **Service Management**, um einen Eintrag in der Liste Dienste hinzuzufügen oder zu bearbeiten.

| Port Triggering       |                    |                 |                  | Apply Cancel |
|-----------------------|--------------------|-----------------|------------------|--------------|
| Port Triggering Table | 1                  |                 |                  | ^            |
| + 🕜 🏛 🕹 🕹             | Service Management |                 |                  |              |
| Enable                | Application Name   | Trigger Service | Incoming Service | Interfaces   |
|                       |                    |                 |                  |              |

Schritt 5: Klicken Sie im *Service-Management* auf **das Symbol hinzufügen**, oder wählen Sie die Zeile aus, und klicken Sie auf das **Symbol Bearbeiten**.

Konfigurieren Sie Folgendes:

Anwendungsname: Name des Diensts oder der Anwendung.

Protokoll - Pflichtprotokoll. In der Dokumentation zu dem Dienst, den Sie hosten, nachsehen.

Port Start/ICMP Type/IP Protocol - Bereich der für diesen Service reservierten Portnummern.

Port-Ende - Letzte Nummer des Ports, der für diesen Service reserviert ist.

Service Management

| Apply | Cancel | Back |
|-------|--------|------|
| C     |        |      |

| (+ ⊘) 🖻 🕹 🕹                  |          |                                  |                    |  |
|------------------------------|----------|----------------------------------|--------------------|--|
| □ Name                       | Protocol | Port Start/ICMP Type/IP Protocol | Port End/ICMP Code |  |
| All Traffic                  | ALL      |                                  |                    |  |
| □ BGP                        | TCP      | 179                              | 179                |  |
| DNS-TCP                      | TCP      | 53                               | 53                 |  |
| DNS-UDP                      | UDP      | 53                               | 53                 |  |
| C ESP                        | IP       | 50                               |                    |  |
| C FTP                        | TCP      | 21                               | 21                 |  |
| О НТТР                       | TCP      | 80                               | 80                 |  |
| HTTPS                        | TCP      | 443                              | 443                |  |
| ICMP Destination Unreachable | ICMP     | 3                                |                    |  |
| ICMP Ping Reply              | ICMP     | 0                                |                    |  |
| ICMP Ping Request            | ICMP     | 8                                |                    |  |
| ICMP Redirect Message        | ICMP     | 5                                |                    |  |
| ICMP Router Advertisement    | ICMP     | 9                                |                    |  |
| ICMP Router Solicitation     | ICMP     | 10                               |                    |  |
|                              | 10115    | 10                               |                    |  |

Um einen Service hinzuzufügen, klicken Sie auf das *Pluszeichen* und konfigurieren Sie *Name, Protokoll, Port Start/ICMP Type/IP Protocol und Port End/ICMP Code.* 

| Service Management    |     |      | Apply Cancel Back |
|-----------------------|-----|------|-------------------|
| <b>+</b> ℤ ≅ <b>±</b> |     |      |                   |
| C RTSP-UDP            | UDP | 554  | 554               |
| □ SFTP                | TCP | 115  | 115               |
| SIP-TCP               | TCP | 5060 | 5060              |
| SIP-UDP               | UDP | 5060 | 5060              |
| □ SMTP                | TCP | 25   | 25                |
| SNMP-TCP              | TCP | 161  | 161               |
| SNMP-TRAPS-TCP        | TCP | 162  | 162               |
| SNMP-TRAPS-UDP        | UDP | 162  | 162               |
| SNMP-UDP              | UDP | 161  | 161               |
| □ SSH-TCP             | TCP | 22   | 22                |
| SSH-UDP               | UDP | 22   | 22                |
| TACACS                | TCP | 49   | 49                |
| O TELNET              | TCP | 23   | 23                |
| D TFTP                | UDP | 69   | 69                |
|                       | TCP | 1000 | 1000              |

Um einen Dienst zu bearbeiten, markieren Sie eine Zeile, und klicken Sie auf das *Bearbeitungssymbol*, um die Felder wie unten dargestellt zu konfigurieren.

| + 🕼 🗄 🕹                      |                |                                  |                    |  |
|------------------------------|----------------|----------------------------------|--------------------|--|
| Name                         | Protocol       | Port Start/ICMP Type/IP Protocol | Port End/ICMP Code |  |
| All Traffic                  | ALL            |                                  |                    |  |
| □ BGP                        | TCP            | 179                              | 179                |  |
| DNS-TCP                      | TCP            | 53                               | 53                 |  |
| DNS-UDP                      | UDP            | 53                               | 53                 |  |
| □ ESP                        | IP             | 50                               |                    |  |
| S FTP                        | TCP            | 21                               | 21                 |  |
| О НТТР                       | All<br>TCP&UDP | 80                               | 80                 |  |
| D HTTPS                      | TCP<br>UDP     | 443                              | 443                |  |
| ICMP Destination Unreachable | IP<br>ICMP     | 3                                |                    |  |
| U ICMP Ping Reply            | ICMP           | 0                                |                    |  |

In diesem Beispiel ist der FTP-Dienst ausgewählt.

### Schritt 6: Klicken Sie auf Übernehmen.

Service Management

| Port Triggering       |                                        |                 |                  | Apply      | Cancel |
|-----------------------|----------------------------------------|-----------------|------------------|------------|--------|
| Port Triggering Table |                                        |                 |                  |            | ^      |
| + ♂ 🛍 🚣 📩             | Service Management<br>Application Name | Trigger Service | Incoming Service | Interfaces |        |

Sie haben jetzt die Port Forwarding/Port Triggering für die Router RV160 und RV260 erfolgreich konfiguriert.